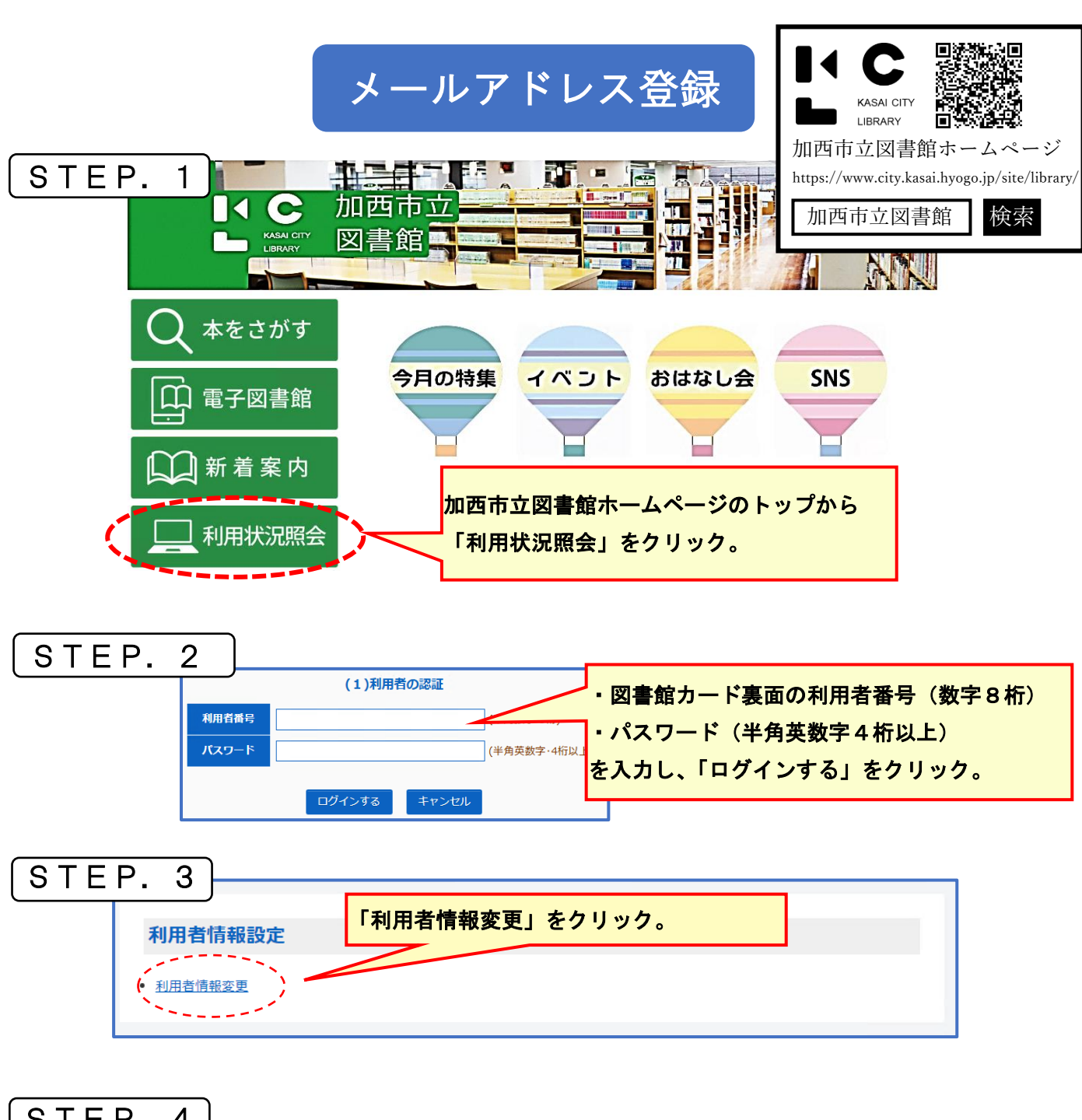

| STEP. 4 |                           |                                                                                                    |     |
|---------|---------------------------|----------------------------------------------------------------------------------------------------|-----|
|         | E-Mail<br>メールアドレスを変更する場合  |                                                                                                    |     |
|         | 旧メールアドレス                  | E-Mail は2つ登録することができます。                                                                                                    |     |
|         | 新メールアドレス                  |                                                                                                    |     |
|         | E-MailZ<br>メールアドレスを変更する場合 | 合は、以下に新メールアドレスを入力してください。削除する場合は「削除する」をチェックしてください。                                                                                                    |     |
|         | 旧メールアドレス                  | ()                                                                                                    |     |
|         | 新メールアドレス                  | <br>2連絡方法で「E-Mail」を選択する。                                                                                                    |     |
|         | 利用設定                      | ● Haren Barrier Contract Contract Co |     |
|         | WebOpacの利用設定を以下で言         | <sup>c設定できます。</sup> 資料の予約時に、「E-Mail」から電話に、個別に変更することも可能で                                                                                                    | す。) |
|         | 予約受取場所<br>                | 加西市本館 ▼ <br>E-Mail ▼                                                                                                    |     |
|         | 返却お知らせメール                 | 反却お知らせメールを受信する                                                                                                    |     |
|         |                           | 3最後に「変更する」をクリックする。                                                                                                    |     |
|         |                           |                                                                                                    |     |